# Android Video Conference

# Пример Android-приложения для видеоконференции

Данный пример может использоваться для участия в видеоконференции для трех пользователей на Web Call Server и позволяет публиковать WebRTC-поток.

На скриншоте ниже представлен пример с конференцией, к которой присоединились два других участника.

Поля ввода, необходимые для установления соединения и присоединения к конференции

- 'WCS URL', где 192.168.2.104 адрес WCS-сервера
- 'Login', где Alice имя пользователя
- 'Room', где room1 имя "комнаты" конференции

На скриншоте вопроизводятся три видео

- нижнее видео с камеры данного участника
- два верхних видео от других двух участников (Bob и Cindy)

Между ними находится контрол для регулировки громкости.

Ниже расположены контролы для отключения/включения аудио и видео для публикуемого потока, поле ввода текстового сообщения и лог сообщений.

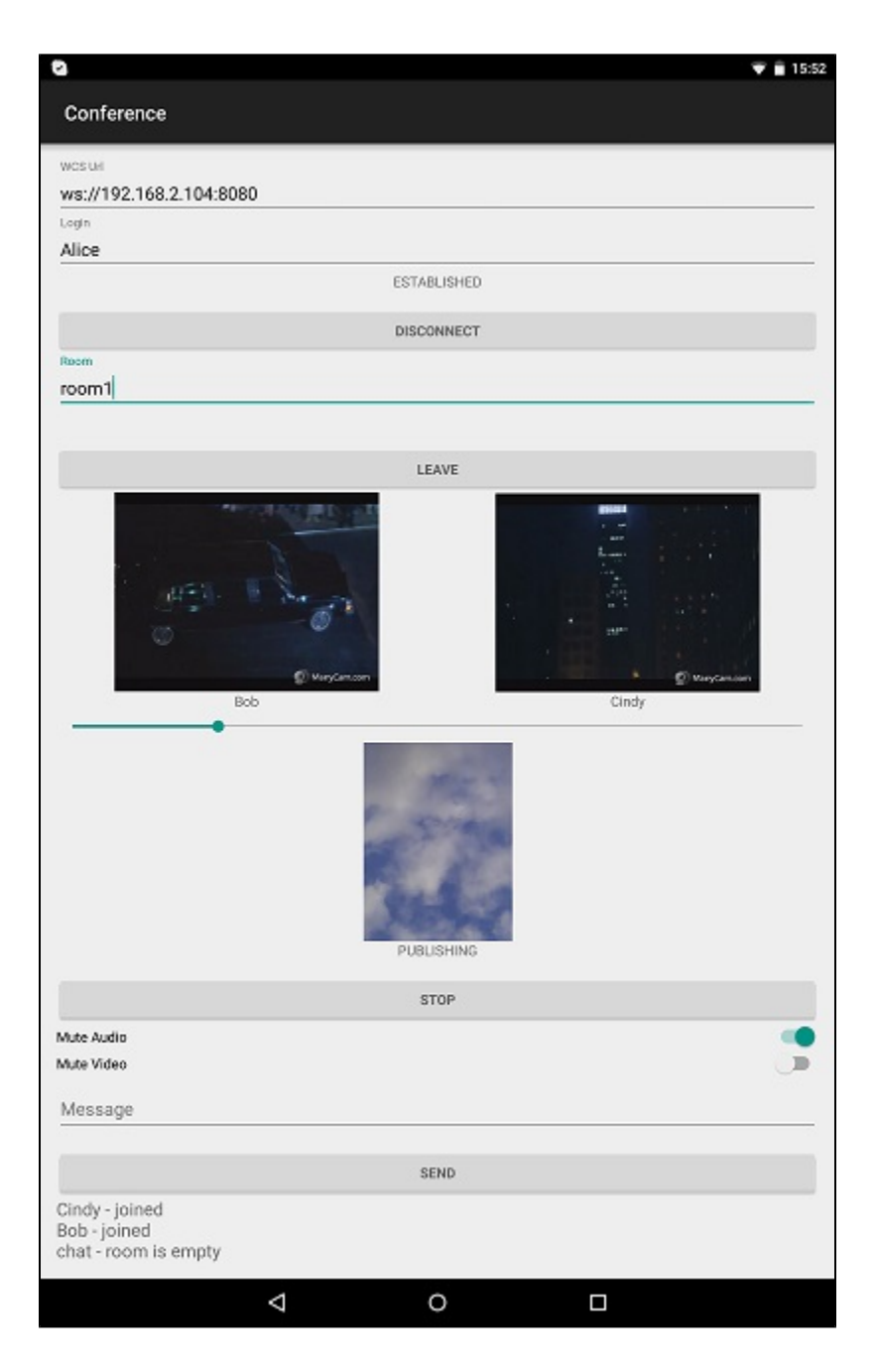

# Работа с кодом примера

Для разбора кода возьмем классConferenceActivity. javaпримера conference, который доступен для скачивания в соответствующей сборке1.0.1.38

В отличии от прямого подключения к серверу методом createSession(), для управления подключением к серверу и конференции используется объект RoomManager. Соединение с сервером установливается при создании объекта RoomManager, а для присоединения к конфренции вызывается метод RoomManager.join(),

При присоединении к новой "комнате" методом RoomManager.join(), создается объект Room для работы с этой "комнатой". Для работы с участниками конференции используются объекты Participant. Все события, происходящие в "комнате" (присоединение/выход пользователя, отправленные сообщения), транслируются другим участникам,

подключенным к этой "комнате".

Например, в следующем коде подключаемся к "комнате" и запрашиваем список других участников:

```
room = roomManager.join(roomOptions);
room.on(new RoomEvent() {
    public void onState(final Room room) {
        for (final Participant participant : room.getParticipants()) {
        ...
```

Каждому из других участников назначается ParticipantView (SurfaceViewRenderer + TextView) для отображения имени участника (Bob и Cindy на скриншоте выше) и публикуемого им потока.

# 1. Инициализация АРІ.

#### Flashphoner.init()код

Flashphoner.init(this);

При инициализации методу init() передается объект Context.

2. Подключение к серверу

Flashphoner.createRoomManager()код

Методу передается объект RoomManagerOptions со следующими параметрами

- URL WCS-cepsepa
- имя пользователя для присоединения к чат-комнате

```
RoomManagerOptions roomManagerOptions = new RoomManagerOptions(mWcsUrlView.getText().toString(), mLoginView.
getText().toString());
/**
 * RoomManager object is created with method createRoomManager().
 * Connection session is created when RoomManager object is created.
 */
roomManager = Flashphoner.createRoomManager(roomManagerOptions);
```

#### 3. Получение от сервера события, подтверждающего успешное соединение.

#### RoomManager.onConnected()код

```
@Override
public void onConnected(final Connection connection) {
    runOnUiThread(new Runnable() {
        @Override
        public void run() {
            mConnectButton.setText(R.string.action_disconnect);
            mConnectButton.setTag(R.string.action_disconnect);
            mConnectButton.setEnabled(true);
            mConnectStatus.setText(connection.getStatus());
            mJoinButton.setEnabled(true);
        }
    });
}
```

#### 4. Присоединение к конференции.

RoomManager.join()код

Методу RoomManager.join() передается объект RoomOptions с именем комнаты конференции.

```
RoomOptions roomOptions = new RoomOptions();
roomOptions.setName(mJoinRoomView.getText().toString());
/**
 * The participant joins a conference room with method RoomManager.join().
 * RoomOptions object is passed to the method.
 * Room object is created and returned by the method.
 */
room = roomManager.join(roomOptions);
```

# 5. Получение от сервера события, подтверждающего успешное присоединение к конференции

# Room.onState()код

При получении данного события количество и состав других участников определяется с помощью метода Room.getParticipants(). Если количество участников более 3, текущий участник выходит из комнаты.

Если текущий участник остается в комнате, запускается проигрывание потока от других участников при помощи Participant.play()

```
@Override
public void onState(final Room room) {
   /**
     * After joining, Room object with data of the room is received.
     * Method Room.getParticipants() is used to check the number of already connected participants.
      * The method returns collection of Participant objects.
     * The collection size is determined, and, if the maximum allowed number (in this case, three) has already
been reached, the user leaves the room with method Room.leave().
     */
   if (room.getParticipants().size() >= 3) {
       room.leave(null);
       runOnUiThread(
            new Runnable() {
                 @Override
                 public void run() {
                    mJoinStatus.setText("Room is full");
                     mJoinButton.setEnabled(true);
                 }
             }
       );
       return;
   }
   final StringBuffer chatState = new StringBuffer("participants: ");
    /**
     * Iterating through the collection of the other participants returned by method Room.getParticipants().
     * There is corresponding Participant object for each participant.
     */
   for (final Participant participant : room.getParticipants()) {
       /**
          * A player view is assigned to each of the other participants in the room.
         */
       final ParticipantView participantView = freeViews.poll();
       if (participantView != null) {
            chatState.append(participant.getName()).append(",");
           busyViews.put(participant.getName(), participantView);
            /**
             * Playback of the stream being published by the other participant is started with method
Participant.play().
              * SurfaceViewRenderer to be used to display the video stream is passed when the method is called.
              * /
           participant.play(participantView.surfaceViewRenderer);
            . . .
        }
   }
    . . .
}
```

#### 6. Публикация видеопотока.

## Room.publish()код

Методу передаются:

- SurfaceViewRenderer, который будет использоваться для отображения видео с камеры
- параметр record, определяющий, будет ли записываться публикуемый поток

```
case PUBLISH_REQUEST_CODE: {
   if (grantResults.length == 0 ||
           grantResults[0] != PackageManager.PERMISSION_GRANTED ||
           grantResults[1] != PackageManager.PERMISSION_GRANTED) {
       Log.i(TAG, "Permission has been denied by user");
    } else {
       mPublishButton.setEnabled(false);
        /**
         * Stream is created and published with method Room.publish().
          * SurfaceViewRenderer to be used to display video from the camera is passed to the method.
          */
       boolean record = mRecord.isChecked();
       StreamOptions streamOptions = new StreamOptions();
       streamOptions.setRecord(record);
       stream = room.publish(localRenderer, streamOptions);
        . . .
       Log.i(TAG, "Permission has been granted by user");
   }
}
```

7. Получение от сервера события, сигнализирующего о присоединении к конференции другого участника

Room.onJoined()код

```
@Override
public void onJoined(final Participant participant) {
    /**
     * When a new participant joins the room, a player view is assigned to that participant.
    final ParticipantView participantView = freeViews.poll();
    if (participantView != null) {
       runOnUiThread(
             new Runnable() {
                 @Override
                 public void run() {
                     participantView.login.setText(participant.getName());
                     addMessageHistory(participant.getName(), "joined");
                 }
             }
       );
       busyViews.put(participant.getName(), participantView);
    }
}
```

8. Получение от сервера события, сигнализирующего о публикации видеопотока другим участником

Room.onPublished()код

При получении данного события поток, опубликованный участником, воспроизводится с помощью метода Participant.play(). Этому методу передается SurfaceViewRenderer, в котором будет отображаться видео

```
@Override
public void onPublished(final Participant participant) {
    /**
        * When one of the other participants starts publishing, playback of the stream published by that
participant is started.
        */
     final ParticipantView participantView = busyViews.get(participant.getName());
     if (participantView != null) {
        participant.play(participantView.surfaceViewRenderer);
     }
}
```

9. Получение от сервера события, сигнализирующего об отправке сообщения другим участником

```
Room.onMessage()код
```

```
@Override
public void onMessage(final Message message) {
    /**
    * When one of the participants sends a text message, the received message is added to the messages log.
    */
    runOnUiThread(
        new Runnable() {
           @Override
           public void run() {
               addMessageHistory(message.getFrom(), message.getText());
           }
        });
    }
}
```

# 10. Отправка сообщения другим участникам конференции

# Participant.sendMessage()код

#### 11. Остановка публикации видеопотока при нажатии Unpublish.

# Room.unpublish()код

```
@Override
   public void onClick(View view) {
       if (mPublishButton.getTag() == null || Integer.valueOf(R.string.action_publish).equals(mPublishButton.
getTag())) {
           ActivityCompat.requestPermissions(ConferenceActivity.this,
                  new String[]{Manifest.permission.RECORD_AUDIO, Manifest.permission.CAMERA},
                  PUBLISH_REQUEST_CODE);
        } else {
           mPublishButton.setEnabled(false);
            /**
              * Stream is unpublished with method Room.unpublish().
              */
           room.unpublish();
        }
       View currentFocus = getCurrentFocus();
       if (currentFocus != null) {
           InputMethodManager inputManager = (InputMethodManager) getSystemService(Context.
INPUT_METHOD_SERVICE);
           inputManager.hideSoftInputFromWindow(currentFocus.getWindowToken(), InputMethodManager.
HIDE_NOT_ALWAYS);
       }
    }
```

## 12. Выход из комнаты конференции при нажатии Leave

#### Room.leave()код

Методу передается обработчик ответа REST-приложения WCS-сервера.

```
room.leave(new RestAppCommunicator.Handler() {
    @Override
    public void onAccepted(Data data) {
        runOnUiThread(action);
    }
    @Override
    public void onRejected(Data data) {
        runOnUiThread(action);
    }
});
```

#### 13. Закрытие соединения.

RoomManager.disconnect()код

```
mConnectButton.setEnabled(false);
/**
 * Connection to WCS server is closed with method RoomManager.disconnect().
 */
roomManager.disconnect();
```

#### 14. Включение/выключение аудио и видео для публикуемого потока.

Stream.unmuteAudio(), Stream.muteAudio(), Stream.unmuteVideo(), Stream.muteVideo()KOA

```
/**
 * MuteAudio switch is used to mute/unmute audio of the published stream.
  * Audio is muted with method Stream.muteAudio() and unmuted with method Stream.unmuteAudio().
  * /
mMuteAudio = (Switch) findViewById(R.id.mute_audio);
mMuteAudio.setOnCheckedChangeListener(new CompoundButton.OnCheckedChangeListener() {
   public void onCheckedChanged(CompoundButton buttonView, boolean isChecked) {
       if (isChecked) {
            stream.muteAudio();
        } else {
            stream.unmuteAudio();
        }
});
/**
 * MuteVideo switch is used to mute/unmute video of the published stream.
  * Video is muted with method Stream.muteVideo() and unmuted with method Stream.unmuteVideo().
 * /
mMuteVideo = (Switch) findViewById(R.id.mute_video);
mMuteVideo.setOnCheckedChangeListener(new CompoundButton.OnCheckedChangeListener() {
   public void onCheckedChanged(CompoundButton buttonView, boolean isChecked) {
       if (isChecked) {
           stream.muteVideo();
        } else {
            stream.unmuteVideo();
        }
    }
});
```